## طلب إنهاء السند التنفيذي

يسمح النظام لطالب التنفيذ بطلب إنهاء في حال توفر الشروط التالية:

يكون حالة الطلب قيد التنفيذ-تم التنفيذ جزئيا-تم التنفيذ

أحكام وقواعد يقوم بها النظام عند تقديم طلب إنهاء:

- في حال وجود قرارات على طلب التنفيذ يتم تغيير حالة طلب التنفيذ آليا إلى "جاري الإنهاء ورفع القرارات"
- بعد إجراء الرفع على جميع القرارات سواء للمنفذ ضده أو الممثل النظامي، سوف يتم تغيير حالة الطلب إلى "منتهي"
  - في حال عدم وجود قرارات على الطلب يتم تغيير حالة طلب التنفيذ آليا إلى "منتهي"
    - يتم إلغاء فاتورة سداد إن وجدت
    - يتم إلغاء فاتورة إعلان الصحف إن وجدت

ملحوظة: في حال كان الطلب به أكثر من طالب تنفيذ وقام أحد طلاب التنفيذ بتقديم طلب إنهاء، فسوف يكون حالة الطلب بانتظار تأكيد باقي الطلاب التنفيذ حيث يجب على كل طالب تنفيذ تقديم طلب إنهاء ثم يقوم النظام بقبول طلب الأنهاء من كل طالب تنفيذ ومن ثم يتم تنفيذ الإنهاء لتقديم طلب إنهاء السند التنفيذي اتبع الخطوات التالية:

 بعد الدخول لبوابة ناجز بحساب المستفيد، سوف يستعرض النظام الواجهة الرئيسية "لوحة المعلومات"، انقر على "طلبات التنفيذ" ضمن مقطع التنفيذ كما هو موضح في الشكل التالي

|                                                                                                    | الله المرخصين | 00 جميع الخدمات الإلكترونية<br>00 | 🗑 خدمات التحقق     | Q                           | اكتب هنا للبحت | ناجر<br>najiz<br>Nabitar ez: |  |  |
|----------------------------------------------------------------------------------------------------|---------------|-----------------------------------|--------------------|-----------------------------|----------------|------------------------------|--|--|
| 🖞 لوحة المعلومات 🌜 القضاء 🗸 التقضية 🗸 📄 التوثيق 🗸 🖘 التراخيص العدلية 🗸 🚯 المواعيد 🗸 📾 التواصل العدلي 1950 |               |                                   |                    |                             |                |                              |  |  |
|                                                                                                    |               | الشكاوى والاستفسارات              | 00 طلب تنفیذ<br>00 | فالملكية العقارية إلكترونيا | ف مدينة الدعوى | مرحبا بك مبارك<br>٢ دجز موعد |  |  |
| الوكالات والاقرارات                                                                                       |               |                                   | التنفيذ            | -                           |                | القضاء                       |  |  |
| الوكالدت                                                                                                  | المزيد        |                                   | تقديم طلب تنفيذ    | المزيد                      |                | صحيفة الدعوى                 |  |  |
| الإقرارات                                                                                                 |               |                                   | طلبات التنفيد      |                             |                | خدمات القضاء                 |  |  |
| إصدار وكالة                                                                                               |               |                                   | التقرير المالي     |                             |                | إضافة ممثل نظامي             |  |  |
| التراخيص                                                                                                  |               |                                   | العقارات           |                             |                | الحالات الاجتماعية           |  |  |
| خدمات المحامين                                                                                            | المزيد        |                                   | العقارات           | المزيد                      |                | الوثائق المعتمدة             |  |  |

في شاشة التنفيذ، انقر على الطلب المراد تقديم الإجراء عليه

|                       |                                      |                                      |                                                     | التنفيذ                                                                                                    |
|-----------------------|--------------------------------------|--------------------------------------|-----------------------------------------------------|----------------------------------------------------------------------------------------------------|
|                       | <b>209</b> الطلبات المقدمة ضدي       | عليك بالنبابة الملبك                 | مطلوب)ستكمال البلاك                                 | <b>3644</b> المالي المالي مالي |
|                       |                                      |                                      |                                                     | قائمة الطلبات                                                                                                    |
|                       |                                      |                                      | Q                                                   | رقم الطلب 👻 401024300006109                                                                                                    |
| أسم المنفذ<br>احمد مد | اسم المحكمة<br>محكمة التنفيذ بالرياض | تاريخ تقديم الطلاب<br>1443 / 04 / 04 | نوع السند<br>حكم <i>اقرار ا</i> أمر صادر من المحكمة | رقم الطلب<br>401024300006109 مالي                                                                                                    |

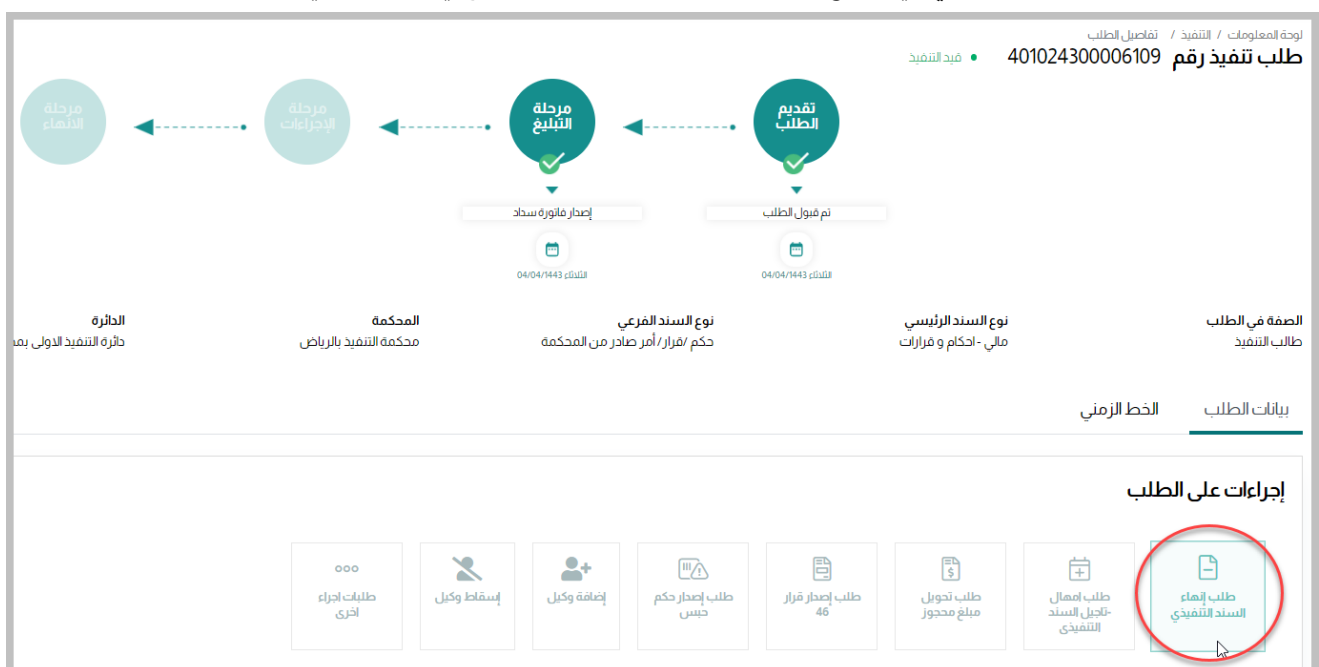

3. انقر على "طلب إنهاء السند التنفيذي" في مقطع إجراءات على الطلب كما هو موضح في الشكل التالي

4. حدد السبب من القائمة المنسدلة

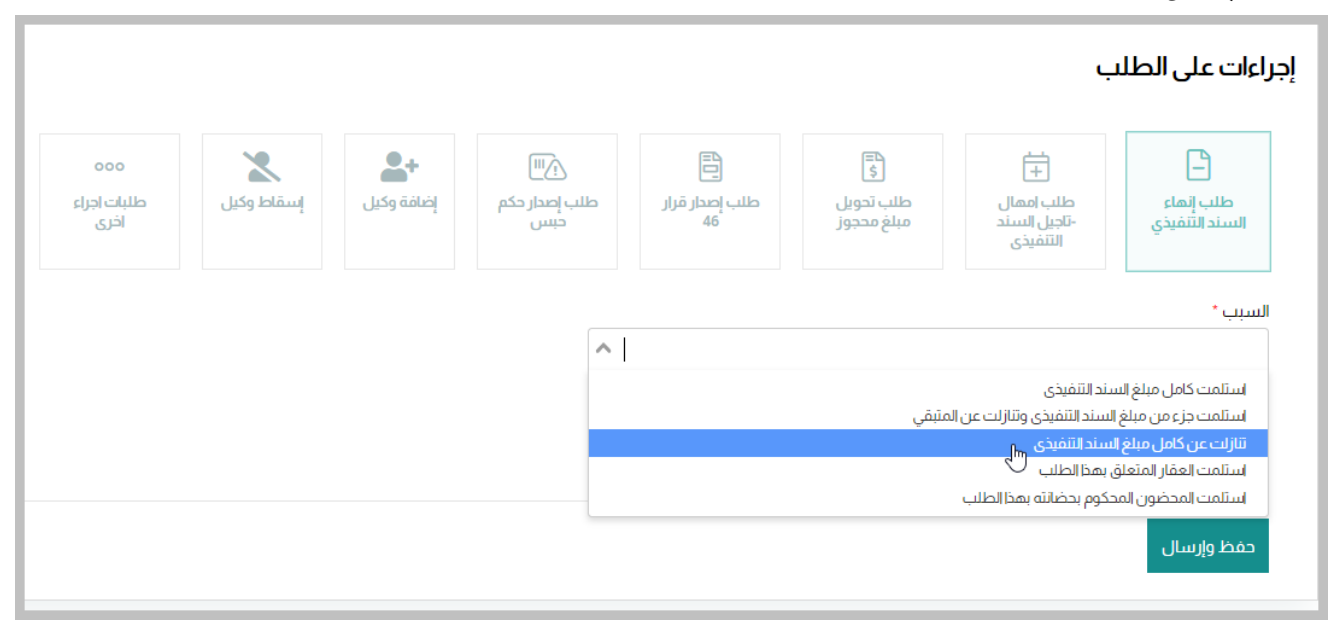

. . . . . . . . .

- إجراءات على الطلب 2 2+ **[**] B ŧ ۱-۱ طلب تحويل مبلغ محجوز طلب اممال -تاجيل السند التنفيذي إسقاط وكيل إضافة وكيل طلب إصدار حكم طلب إصدار قرار 46 طلب إنهاء السند التُنفيذي ځبس السبب \* V استلمت كامل مبلغ السند التنفيذي 🗙 العملة \* V ريال سعودي المبلغ المستلم ' 2 2000 3 🔽 أقر وأتعهد أنني أرغب في إنهاء طلب التنفيذ 4 حفظ وإرسال
- 5. حدد العملة والمبلغ المستلم، ثم حدد خيار "أقرو أتعهد أنني أرغب في إنهاء طلب التنفيذ" ثم انقر على زر "حفظ وإرسال"

6. سوف تظهر رسالة تأكيد إنهاء الطلب وسوف ترفع جميع القرارات والعقوبات على المنفذ ضده، انقر "مو افق"

|       | تأكيد إنهاء الطلب                               |
|-------|-------------------------------------------------|
|       | سيتم انهاء الطلب ورفع القرارات هل تريد الانهاء؟ |
| إلغاء |                                                 |

7. سوف تظهر رسالة تأكيد نجاح تقديم الطلب، انقر على زر "مو افق"

վեյ

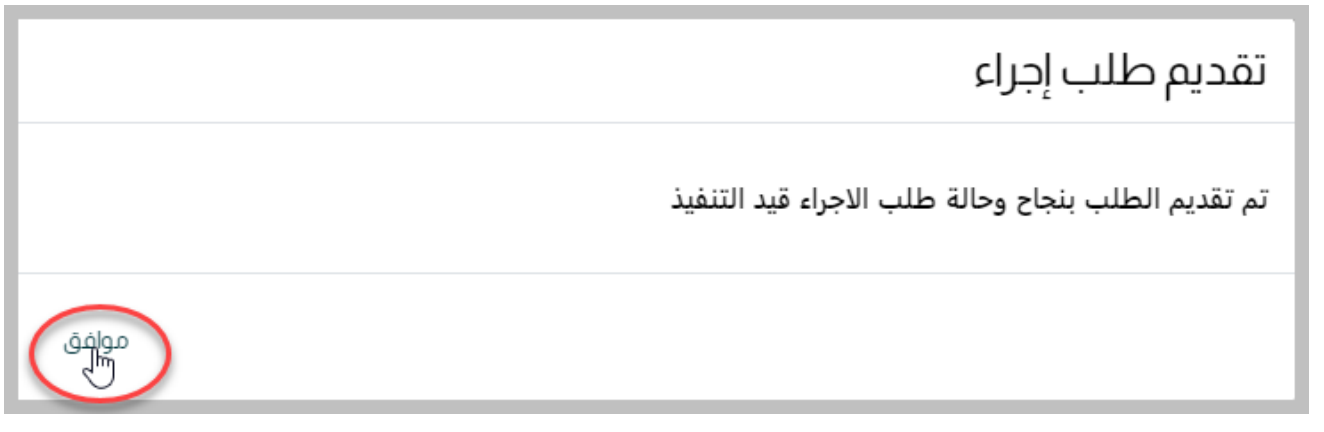